# **PRATT** Community College

# 2016-2017 Parent Income Information Verification Worksheet

Your 2016–2017 Free Application for Federal Student Aid (FAFSA) was selected for review in a process called verification. To verify that you provided correct information Pratt Community College (PCC) will compare your FAFSA with the information on this worksheet. By law, we have the right to ask you for this information before awarding federal aid. If there are any discrepancies, PCC may request further clarification and/or documentation. If corrections are needed, PCC will make them on your behalf. <u>Once you submit the requested documents, please do not make</u> <u>any corrections to your FAFSA unless you are instructed to do so by PCC.</u> You and your parent must complete and sign this worksheet, attach any required documents, and submit the form and other required documentationas soon as possible.

## A. Student's Information

Last Name First Name M.I.

SSN / Student ID number

## B. Parents Income Information to Be Verified (Check one box only)

**1. TAX RETURN FILERS: Important Note:** If your parents filed, or will file, an amended 2015 IRS tax return or are filing an extension for 2015, see page 2 of this form for further information

My parents filed taxes in 2015

Must provide a copy of your parents 2015 IRS Tax Return Transcript – see page 2 of this form for further information
If married and filed separate 2015 returns - provide a copy of each parents IRS tax transcript

Date of Birth

• Or make corrections to your FAFSA to import the IRS information – see page 2 of this form for further information

**2. TAX RETURN NONFILERS:** Complete this section if your parents did not file and are **not required** to file, a 2015 income tax return with the IRS.

My parents<u>did not</u> work in 2015, sothey did not file and are not required to file a 2015 income tax return.

| If you are                                | AND at the end of 2015 you were | Did not earn at least |
|-------------------------------------------|---------------------------------|-----------------------|
| Single                                    | under 65                        | \$10,015,000          |
| Single                                    | 65 or older                     | \$11,700.00           |
| Married Filing Jointly                    | under 65 (both spouses)         | \$20,300.00           |
| Married Filing Jointly                    | 65 or older (one spouse)        | \$21,500.00           |
| Married Filing Jointly                    | 65 or older (both spouses)      | \$22,700.00           |
| Married Filing Separately                 | any age                         | \$3,950.00            |
| Head of Household                         | Under 65                        | \$13.050.00           |
| Head of Household                         | 65 or older                     | \$14,600.00           |
| Qualifying widow(er) with dependent child | under 65                        | \$16,350.00           |
| Qualifying widow(er) with dependent child | 65 or older                     | \$17,550.00           |

My parents<u>did</u> work in 2015, but they did not file and are not required to file a 2015 income tax return. List all of your parents' employers and the amount earned from each, even if they did not receive a W-2. **\*You must submit copies of your parents' 2015 W-2s and complete the boxes below.** 

| Employer's Name                 | 2015 Amount | IRS W-2 Provided? |
|---------------------------------|-------------|-------------------|
|                                 | Earned      |                   |
| Suzy's Auto Body Shop (example) | \$2,000.00  | Yes               |
|                                 |             |                   |
|                                 |             |                   |
|                                 |             |                   |
|                                 |             |                   |

Note: We may require you to provide documentation from the IRS that indicates a 2015 IRS income tax return was not filed with the IRS.

Student \_

Date\_\_\_\_

Parent \_\_\_\_

Date

Do not mail this worksheet to the U.S. Department of Education.

## Follow These Steps to Utilize the IRS DRT to Transfer IRS Tax Data into the FAFSA

1. Click *Login* at fafsa.ed.gov.

- 2. Enter student's name, Social Security Number, and date of birth. Click Next.
- 3. Click *Make FAFSA Corrections* if the FAFSA has previously been submitted.
- 4. Enter student's Federal PIN and password created when FAFSA was filed.
- 5. Click on *Financial Information* (located in the top menu navigation bar).
- For students who provide parent financial information on the FAFSA, the Parent Tax Information is displayed.

6. Select Already Completed if the parent 2015 IRS income tax return has already been completed and submitted.

- 7. Select the correct answer for each of the questions.
- If No is selected for all questions, enter the parent federal PIN and click LINK TO IRS.
- 8. Click **OK** to leave FAFSA on the Web.
- 9. Click **OK** to enter the IRS system.
- 10. Once on the IRS website, enter the requested information.
- 11. Click Submit when requested information has been entered exactly how it appears on the IRS income tax return.
  - If the IRS is able to validate your identification, the IRS tax information displays.
    - If any part of the street address on the 2015 IRS Income Tax Return is abbreviated, please eliminate all punctuation and be sure that the street address on the FAFSA is exactly the same as the 2015 IRS Income Tax Return.
      - Example: If the street address on the 2015 IRS Income Tax Return is 104 E. Main St., it should be entered as
- 104 E Main St on the FAFSA. 2015 IRS Income Tax Returns that are filed using only a PO Box should be entered on the street address line.

## 12. Select the Transfer My Tax Information into the FAFSA and click Transfer Now.

• DO NOT change any information.

- 13. Return to the FAFSA website using the links provided.
- 14. If the student has already submitted a 2015 IRS Income Tax Return, proceed to the Student Financial
- Information section under

Financial Information (located in the top menu navigation bar).

Repeat steps 3-13 to retrieve the student tax information.

- 15. Click on Sign & Submit in the top menu navigation bar after the student tax information is transferred into the FAFSA.
- 16. Proceed with signing and submitting the FAFSA.
- 17. Click on SUBMIT MY FAFSA NOW. A confirmation number displays to verify submission.

## Follow These Steps to Print Your IRS Income Tax Transcript

If you have not used the IRS Data Retrieval Tool at the initial FAFSA filing or through the FAFSA Web Correction process, this will slow down the verification process. Tip: Address must be the exact same as on your income tax return – no periods, commas, or special characters.

- You must provide an IRS Tax Return Transcript for you, your spouse or parent(s) as applicable.
- Tax transcripts can be requested online at www.irs.gov/transcript.
- Click Get Transcript ONLINE.
- Sign in, or create an account, if necessary.
- Click the button next to Higher Education/Student Aid.
- Click the appropriate tax year under *Return Transcript*.
- Print the .pdf document.

## <u>Other</u>

#### Individuals Granted a Filing Extension by the IRS

If an individual is required to file a 2015 IRS income tax return and has been granted a filing extension by the IRS, provide the following documents:

- A copy of IRS Form 4868, "Application for Automatic Extension of Time to File U.S. Individual Income Tax Return,"
- that was filed with the IRS for the tax year 2015;
- A copy of the IRS's approval of an extension beyond the automatic six-month extension if the individual requested an additional extension of the filing time for tax year 2015; and
- A copy of IRS Form W-2 for each source of employment income received for tax year 2015 and, if self- employed, a signed statement certifying the amount of the individual's Adjusted Gross Income (AGI) and the U.S. income tax paid for tax year 2015.

## Individuals Who Filed an Amended IRS Income Tax Return

If an individual filed an amended IRS income tax return for tax year 2015, provide both of the following:

- A signed copy of the original 2015 IRS income tax return that was filed with the IRS or a 2015 IRS Tax Return Transcript; and
- A signed copy of the 2015 IRS Form 1040X, "Amended U.S. Individual Income Tax Return," that was filed with the IRS.

## Individuals Who Were Victims of IRS Identify Theft

A victim of IRS identity theft who is not able to obtain a **2015 IRS Tax Return Transcript** or use the IRS DRT must contact the IRS at 1-800-908-4490. Upon authentication of the tax filer's identity, the IRS will provide, by U.S. Postal Service, a printout of the tax filer's 2015 IRS income tax return information.